## 西北师范网络课确认结果查询打印操作手册

**步骤 1.** 点击页面中的【教务运行】-【学生选课管理】-【选课结果管理】查 询出该学年学期下那些班级学生对网络课未进行确认。具体示例见下图一。 注意:网络课的开课单位不定,不建议选择开课单位查询,直接根据上课院系 即可查询出相关学生。

| 🔘 西北鮮死大孝                                   | 个人 | 中心         | 选课结果管理 ×    |     |        |              |   |      |               |   |       |          |   |       |             | < > | <b>P</b> |
|--------------------------------------------|----|------------|-------------|-----|--------|--------------|---|------|---------------|---|-------|----------|---|-------|-------------|-----|----------|
| 分级教学管理 ~                                   |    | *年学期•      | 2020-2021-2 | ~ 1 | 充系查询地度 | 开课上课院系建度     | ~ | 上课院系 | [03010000]文学院 | v | 上课年级  | 2019     | ~ | 开课单位  | 请选择 >       |     |          |
| 特殊开课管理 ~                                   |    | 上课专业       | 汉语言文学       | ~   | 上课班级   | 2019级汉语言文学4班 | ~ | 修读类型 | 请选择           | ~ | 违课分类  |          | ~ | 通知单编号 | 请输入         |     |          |
| 体育开课管理 ~                                   |    | 上课軟何       | 请输入         |     | 学生     | 请输入          |   | 课程信息 | 请输入           |   | 是否网络课 | <u>8</u> | ~ | 网络漂平台 | 谚脸入         |     |          |
| 学生选课管理 ^                                   |    | <b>西确认</b> | 8           | ~   |        |              |   |      |               |   |       |          |   |       | 高級 C重量 Q 蓋海 |     |          |
| • 选课字典维护                                   |    |            |             |     |        |              |   |      |               |   |       |          |   |       |             |     |          |
| • 预选课程管理                                   |    |            |             |     |        |              |   |      |               |   |       |          |   |       |             |     |          |
| • 预选时间控制                                   |    |            |             |     |        |              |   |      |               |   |       |          |   |       |             |     |          |
| • 选课公共设置                                   |    |            |             |     |        |              |   |      |               |   |       |          |   |       |             |     |          |
| <ul> <li>选课轮次维护</li> </ul>                 |    |            |             |     |        |              |   |      |               |   |       |          |   |       |             |     |          |
| <ul> <li>达读学力控制</li> <li>选读课程管理</li> </ul> |    |            |             |     |        |              |   |      |               |   |       |          |   |       |             |     |          |
| • 选课抽签管理                                   |    |            |             |     |        |              |   |      |               |   |       |          |   |       |             |     |          |
| • 选课结果管理                                   |    |            |             |     |        |              |   |      |               |   |       |          |   |       |             |     |          |
| • 选课统计查询                                   |    |            |             |     |        |              |   |      |               |   |       |          |   |       |             |     |          |

(图一)

**步骤 2.**点击页面中的【**扩展报表**】弹出如步骤 3 中的页面"网络课选课结果" 提示框

| () 带北斜轮大                   | * | 个人中心 | 选课结果管          | 理 ×          |        |           |        |                |        |         |               |       | $\langle \rangle$ |
|----------------------------|---|------|----------------|--------------|--------|-----------|--------|----------------|--------|---------|---------------|-------|-------------------|
| 分级教学管理                     | ~ | 学年学  | 期* 2020-2021-2 | ~            | 院系查询维度 | 开课上课院系维度  | ✓ 上课院系 | [03010000]文学院  | v      | 上课年级    | 2019          | ~     |                   |
| 特殊开课管理                     | ~ | 开课单  | 位请选择           | ~            | 上课专业   | 汉语言文学     | ~ 上康班级 | 2019级汉语言文学4班   | E V    | 修读类型    | 请选择           | ~     |                   |
| 体育开课管理                     | v | 造课分  | 漢              | ~            |        |           |        |                |        |         | 商級 こ 重要       | Q min |                   |
| 课表编排管理                     | ~ | _    |                |              |        |           |        |                |        |         |               |       |                   |
| 学生选课管理                     | ^ | 9th  | 扩展报表           |              |        |           |        |                | 重新查找   | 一请选择-   | - ~ @ ~ Line. | 入内容   | 并且 ~              |
| ·选课字典维护                    |   | 序号   | 学年学期 💠         | 学员 \$        | 学生姓名(  | 学生斑缎 ≑    | 新屋院系 ≑ | 通知单编号 💠        | 课料     | 全部号     | 课程名称 💠        | 课堂名称  | ¢                 |
| • 预洗课程管理                   |   | 1    | 2020-2021-2    | 201951010449 | 张可     | 2019级汉语言文 |        | 20202021200794 | 42 202 | 2003072 | 地球历史及其生命      | 临班683 |                   |
| . 10514 p.+0314/064        |   | 2    | 2020-2021-2    | 201951010449 | 张可     | 2019级汉语言文 |        | 20202021200801 | 14 202 | 2003302 | 应用写作技能与规范     | 临班755 |                   |
| • 预选时间控制                   |   | 2    | 2020-2021-2    | 201951010449 | 1 张可   | 2019级汉语言文 |        | 20202021200801 | 14 202 | 2003302 | 应用写作技能与规范     | 临班755 |                   |
| ·选课公共设置                    |   |      |                |              |        |           |        |                |        |         |               |       |                   |
| ·选课轮次维护                    |   |      |                |              |        |           |        |                |        |         |               |       |                   |
| ·选课学分控制                    |   |      |                |              |        |           |        |                |        |         |               |       |                   |
| ·选课课程管理                    |   |      |                |              |        |           |        |                |        |         |               |       |                   |
| ·选课抽签管理                    |   |      |                |              |        |           |        |                |        |         |               |       |                   |
| <ul> <li>选课结果管理</li> </ul> |   |      |                |              |        |           |        |                |        |         |               |       |                   |
| 14-100-001 ( 2003b)        | - |      |                |              |        |           |        |                |        |         |               |       |                   |

步骤 3.点击页面中的【网络课选课结果】可以弹出数据打印页面

| <b>③</b> 带此斜轮大台            | ŧ.  | 个人中心 | 选课结果管?        | I ×          |        |           |          |                 |           |            | < >     | P 🛛     |
|----------------------------|-----|------|---------------|--------------|--------|-----------|----------|-----------------|-----------|------------|---------|---------|
| 分级教学管理                     | ~   | 74.9 | 期 2020-2021-2 | ~            | 脱系查询做度 | 开课上课院系维度  | > 上康院系   | [03010000]文学研   | ~ 上课年级    | 2019       | ~       |         |
| 特殊开课管理                     | ÷   | 开课单  | 位请选择          | v            | 上课专业   | 汉语言文学     | ✓ 上课班级   | 2019级汉语言文学4班    | → 修读英型    | 请选择        | ~       |         |
| 体育开课管理                     | ×   | 选课分  | *             | ~            |        |           |          |                 |           |            | -       |         |
| 课表编排管理                     | ~   |      |               |              |        |           | _        |                 |           |            |         |         |
| 学生选课管理                     | ~   |      | 1.200         |              |        |           |          | 1               | 新查找 一清流泽一 | × . × 1982 |         | Q. ## 0 |
| ·选课字典维护                    | - 1 | 冰带   | 94938 C       | 98.0         | Wine o | 学生组织 0    | STREEK C | 通知新闻号 〇         | 梁程编号 章    | 课程名称 ©     | 課堂名称 ≑  | 分谱后称 章  |
| • 预选课程管理                   |     | 1    | 2020-2021-2   | 201951010449 | 张可     | 2019级汉语言文 | 文字院      | 202020212007942 | 202003072 | 地球历史及其生命   | 1篇用任683 |         |
| • 预选时间控制                   | - 1 | 2    |               | 201951010449 | 张可     | 2019编汉语言文 | 文学院      | 202020212008014 | 202003302 | 应用写作注意与项范  | 临班755   |         |
| • 选课公共设置                   | - 1 |      |               |              |        |           |          |                 |           |            |         |         |
| <ul> <li>选课轮次维护</li> </ul> | - 1 |      |               |              |        |           |          |                 |           |            |         |         |
| ·选课学分控制                    | - 1 |      |               |              | #TFN   |           | ×        |                 |           |            |         |         |
| <ul> <li>选课课程管理</li> </ul> | - 1 |      |               |              | →网络震き  | 果结果       |          |                 |           |            |         |         |
| · 选课抽签管理                   |     |      |               |              |        |           |          |                 |           |            |         |         |
| • 选课结果管理                   |     |      |               |              |        |           |          |                 |           |            |         |         |
| · 选课统计查询                   |     |      |               |              |        |           |          |                 |           |            |         |         |

## **步骤 4.**点击页面中的红色打印按钮,即可打印出相关数据。

|                  |      |                  |      | 网络选课学     | 生确认单               |      |                   |      |      |
|------------------|------|------------------|------|-----------|--------------------|------|-------------------|------|------|
| 学号               | 学生姓名 | 学生班级             | 所属学院 | 课程编号      | 课程名称               | 网络平台 | 选课时间              | 确认结果 | 学生鉴字 |
| 201721030<br>128 | 王钧泽  | 2019级汉语言文学<br>4班 | 文学院  | 202003008 | 中国現代文学名家<br>名作     | 超星尔雅 | 2020-12-22 16:14: | 是    |      |
| 201721030<br>128 | 王钧泽  | 2019级汉语言文学<br>4班 | 文学院  | 202003306 | 走近攝影               | 智慧树  | 2020-12-22 17:52: | 是    |      |
| 201722010<br>140 | 赵钰   | 2019级汉语言文学<br>4班 | 文学院  | 202003020 | 中国历史人文地理           | 超星尔雅 | 2020-12-11 09:38  | 是    |      |
| 201722010<br>140 | 赵钰   | 2019级汉语言文学<br>4班 | 文学院  | 202003282 | 电影作品读解             | 智慧树  | 2021-03-03 16:38  | 是    |      |
| 201732030<br>118 | 马宠斌  | 2019级汉语言文学<br>4班 | 文学院  | 202003303 | 多媒体课件设计与<br>制作     | 智慧树  | 2020-12-10 08:07: | 是    |      |
| 201732030<br>118 | 马宠诚  | 2019级汉语言文学<br>4班 | 文学院  | 202003020 | 中国历史人文地理           | 超星尔雅 | 2020-12-11 10:36  | 是    |      |
| 201951010<br>401 | 毕嘉仪  | 2019级汉语言文学<br>4班 | 文学院  | 202003278 | 笔墨时空解读<br>中国书法文化基因 | 智慧树  | 2020-12-11 11:03: | 是    |      |
| 201951010<br>401 | 毕嘉仪  | 2019级汉语言文学<br>4班 | 文学院  | 202003286 | 中国民族音乐作品<br>鉴赏     | 智慧树  | 2020-12-19 20:24: | 是    |      |
| 201951010<br>409 | 何瑞新  | 2019级汉语言文学<br>4班 | 文学院  | 202003243 | 中国古典诗词中的<br>品格与修养  | 智慧树  | 2021-03-05 10:33: | 是    |      |
| 201951010<br>412 | 刘梦   | 2019级汉语言文学<br>4班 | 文学院  | 202003022 | 先秦诸子               | 超星尔雅 | 2020-12-12 00:32  | 是    |      |
| 201951010<br>416 | 李文鵬  | 2019级汉语言文学<br>4班 | 文学院  | 202003271 | 《 遵德经》的智慧<br>启示    | 智慧树  | 2020-12-11 12:50: | 是    |      |
| 201951010<br>421 | 马洁琼  | 2019级汉语言文学<br>4班 | 文学院  | 202003069 | 走近核科学技术            | 超星尔雅 | 2020-12-10 09:13: | 是    |      |
| 201951010<br>421 | 马洁琼  | 2019级汉语言文学<br>4班 | 文学院  | 202003042 | 《三国志》导读?           | 超星尔雅 | 2020-12-19 10:07: | 是    |      |
| 201951010<br>422 | 马봄   | 2019级汉语言文学<br>4班 | 文学院  | 202003007 | 艺术哲学:美是如<br>何诞生的   | 超星尔雅 | 2021-03-05 21:33  | 是    |      |
| 201951010<br>423 | 毛林涛  | 2019级汉语言文学<br>4班 | 文学院  | 202003252 | 西方文明史导论            | 智慧树  | 2020-12-11 13:24: | 是    |      |
| 201951010<br>423 | 毛林涛  | 2019级汉语言文学<br>4班 | 文学院  | 202003269 | 思辦与创新              | 智慧树  | 2020-12-11 13:26  | 是    |      |
| 201951010<br>427 | 潘宇琪  | 2019级汉语言文学<br>4班 | 文学院  | 202003233 | 可再生能源与低碳<br>社会     | 智慧树  | 2020-12-20 11:14: | 是    |      |